# AUTENTICACIÓN EN DOS PASOS, Somo funciona?

Protege tus servicios en Internet activando la autenticación o verificación en dos pasos. Al hacerlo, siempre que inicies sesión en tu cuenta, será necesario un paso adicional, como: Introduce tu código de 6 dígitos

VERIFICAR

#### Código enviado por SMS o correo

Ingresar un código que ha sido enviado por SMS a tu dispositivo móvil o a tu cuenta de correo electrónico.

### Código enviado a una app de autenticación

Ingresar un código que ha sido enviado a una aplicación de autenticación, **como pueden ser Google Authenticator o Microsoft Authenticator.** 

#### Código temporal o de recuperación

Ingresar un código temporal o uno de recuperación **proporcionado por el propio servicio que estamos utilizando** y que debemos imprimir o guardar de forma segura.

## Elemento físico

#### Biometría

Utilizar un elemento físico, como un dispositivo USB o un "token" o llave física.

Verificar nuestra identidad mediante la biometría, por ejemplo, huella digital o rostro.

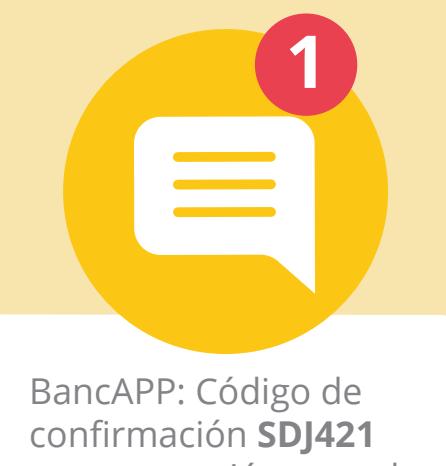

confirmación **SDJ421** para operación consulta y transferencias. + info: <u>91 000 00 00</u>

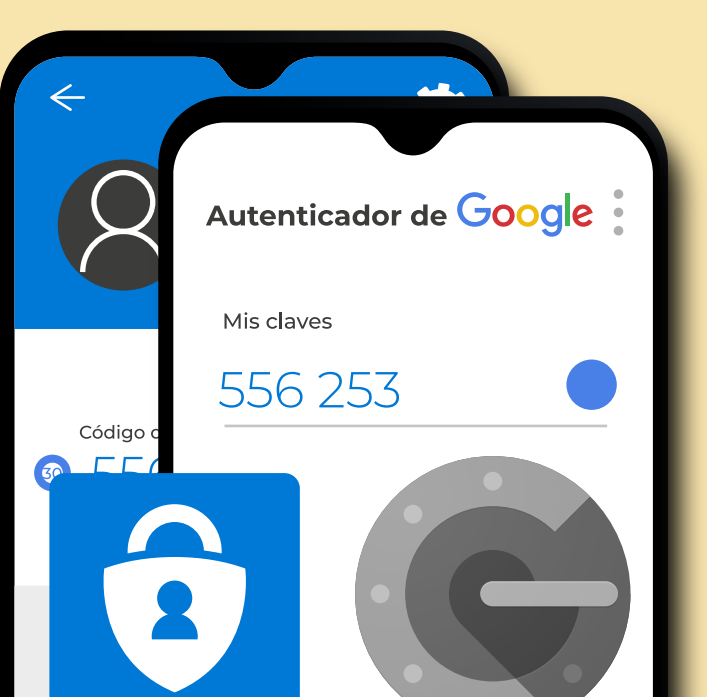

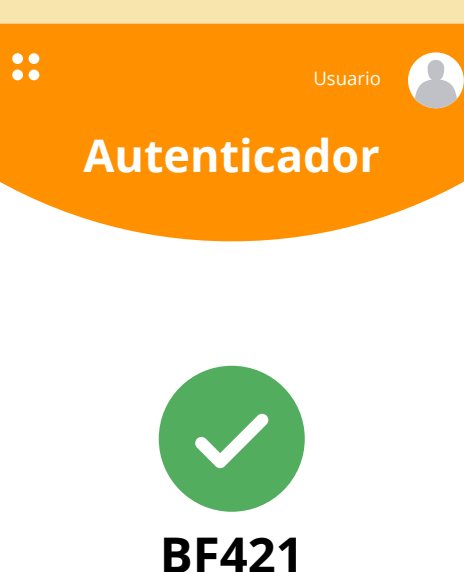

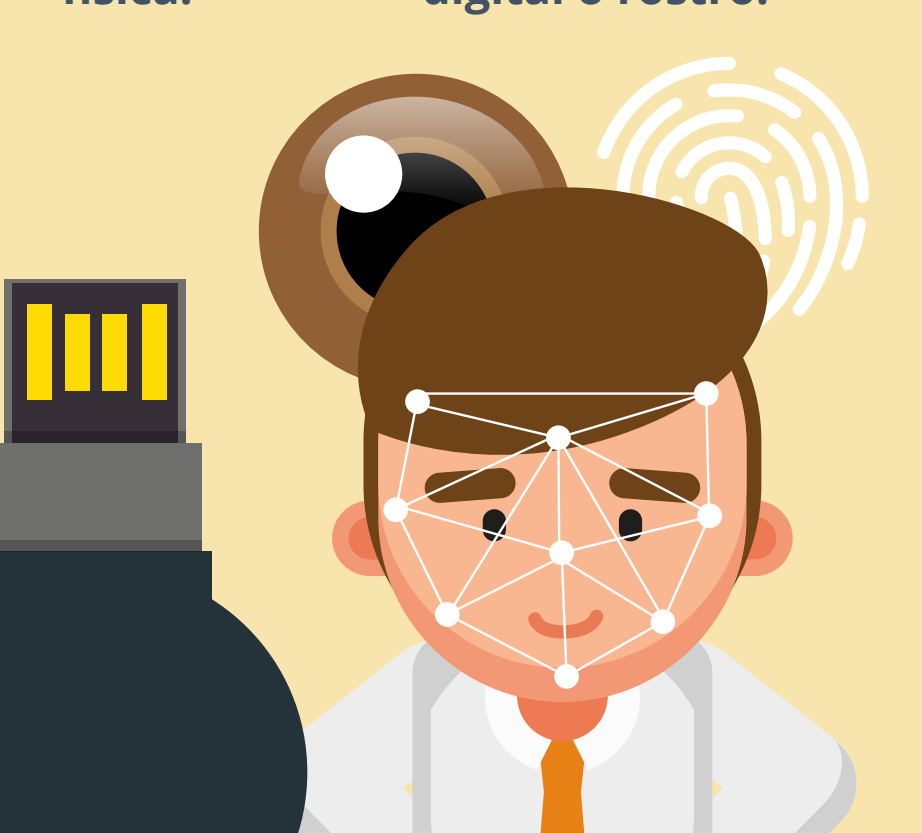

**Operación completada** 1234 5678 9012 4567

Veamos su funcionamiento a través de un ejemplo: warsesión

Verific

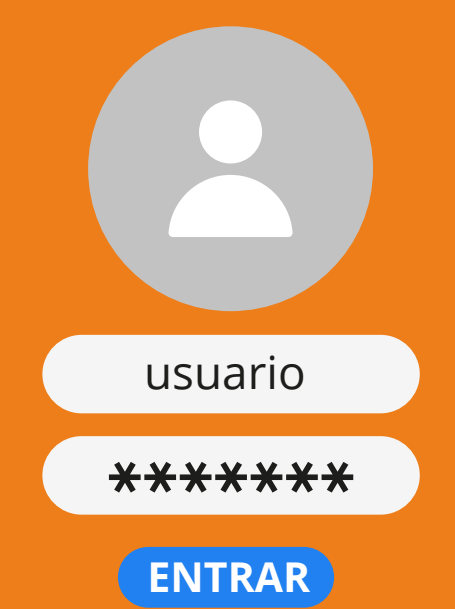

Cada vez que queramos iniciar sesión en el servicio, lo haremos con nuestro usuario y contraseña, como hacemos habitualmente.

Activar la verificación en dos pasos, solo se realiza 1 vez.

Hay un gran número de servicios que permiten activar esta función. Al activarla, nos solicitarán utilizar otro medio por el que enviarnos el código de verificación.

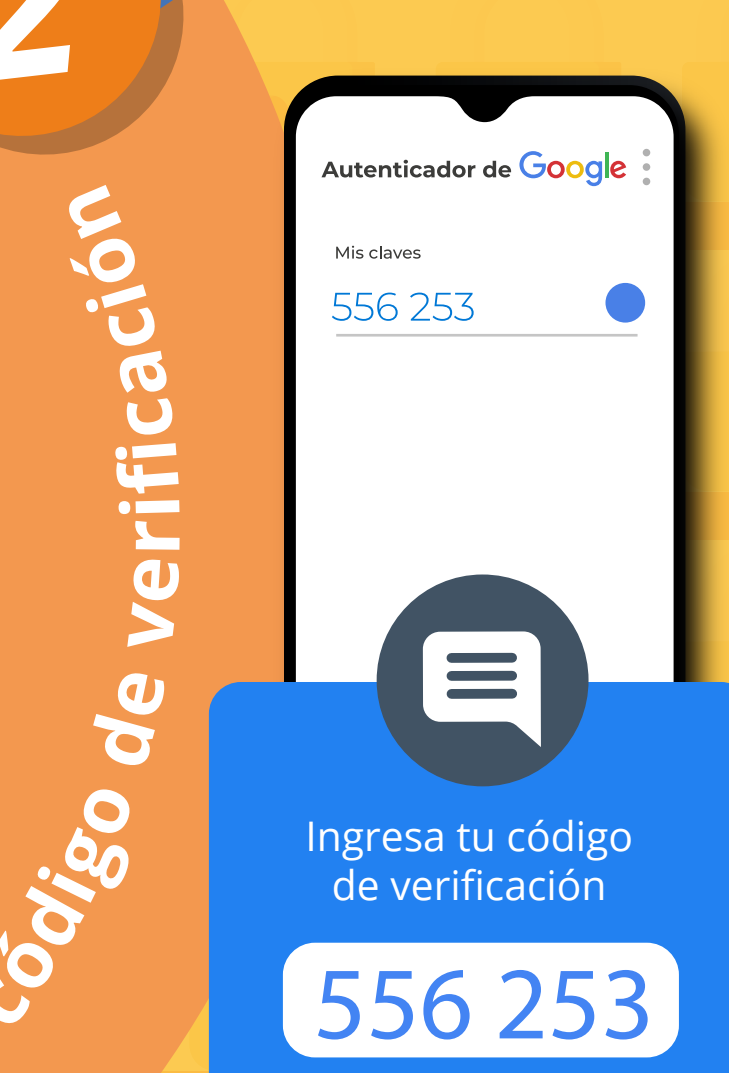

Antes de entrar al servicio, **nos solicitarán un código adicional que nos habrán enviado según el método que hayamos elegido.** Recuerda que ese código es temporal y privado.

Al ingresar el código, el servicio reconocerá nuestra identidad y podremos acceder al mismo.

Bienvenido

De este modo, **aunque los ciberdelincuentes tengan nuestras contraseñas, no podrán acceder a nuestras cuentas, puesto que no tendrán acceso al código de verificación**, protegiéndonos de ataques como el *phishing* o el robo de cuentas por medio de fugas de información.

•••

No permitido el Acceso

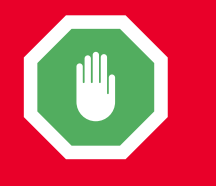

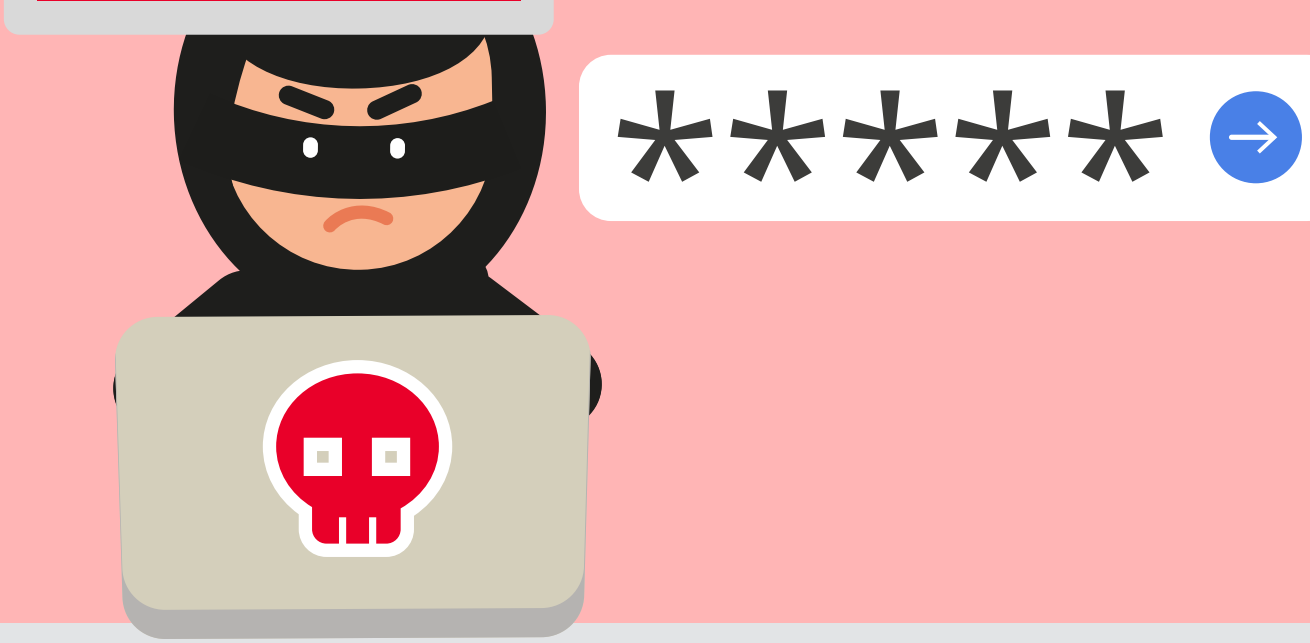

Recuerda que tienes a tu disposición la Línea de Ayuda en Ciberseguridad de INCIBE, 017; nuestro contacto en #WhatsApp, agregando previamente a tus contactos el número 900 116 117, o #Telegram, buscando el alias @INCIBE017.

017

# www.incibe.es | www.osi.es

|  | GOBIERNO  | VICEPRESIDE<br>PRIMERA DE |
|--|-----------|---------------------------|
|  | de españa | MINISTERIO                |
|  |           | DE ASUNTOS                |
|  |           |                           |

SIDENCIA DEL GOBIERNO RIO JTOS ECONÓMICOS FORMACIÓN DIGITAL

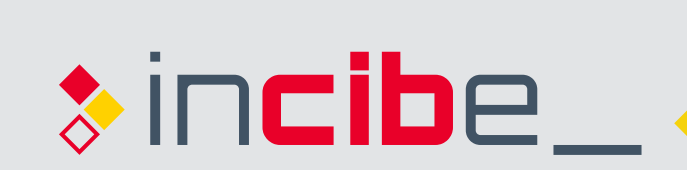

INSTITUTO NACIONAL DE CIBERSEGURIDAD

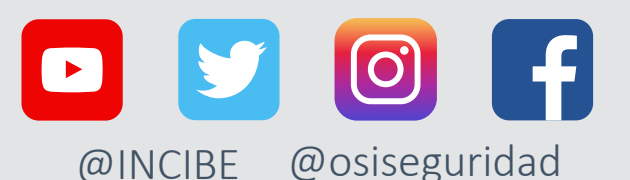

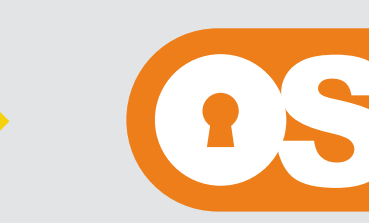

Oficina de Seguridad del Internauta